# Opção 5 da Lista de Solicitações de Parâmetro DHCP Usada para Exemplo de Configuração de Pontos Finais de Perfil

# Contents

Introduction Prerequisites Requirements Componentes Utilizados Informações de Apoio Configurar Verificar Troubleshoot Análise de log Informações Relacionadas

### Introduction

Este documento descreve o uso da opção de Lista de Solicitações de Parâmetro DHCP 55 como um método alternativo para os dispositivos de perfil que usam o Identity Services Engine (ISE).

### Prerequisites

### Requirements

- A Cisco recomenda que você:
  - Conhecimento básico do processo de descoberta de DHCP
  - Experiência com o uso do ISE para configurar regras personalizadas de criação de perfis

### **Componentes Utilizados**

As informações neste documento são baseadas nestas versões de software e hardware:

- ISE versão 3.0
- Windows 10

The information in this document was created from the devices in a specific lab environment. All of the devices used in this document started with a cleared (default) configuration. If your network is live, make sure that you understand the potential impact of any command.

# Informações de Apoio

Em implantações de ISE de produção, algumas das sondas de criação de perfis mais implantadas incluem RADIUS, HTTP e DHCP. Com o redirecionamento de URL no centro do fluxo de trabalho do ISE, a sonda HTTP é amplamente usada para capturar dados de endpoint importantes da cadeia User-Agent. No entanto, em alguns casos de uso de produção, não é desejado um redirecionamento de URL e o Dot1x é preferido, o que torna mais difícil o perfil preciso de um endpoint. Por exemplo, um PC de funcionário que se conecta a um SSID (Service Set Identifier, Identificador de Conjunto de Serviços) corporativo obtém acesso total enquanto seu iDevice pessoal (iPhone, iPad, iPod) obtém acesso somente à Internet. Em ambos os cenários, os usuários têm perfil e são mapeados dinamicamente para um grupo de identidade mais específico para correspondência de perfil de autorização que não depende do usuário para abrir um navegador da Web. Outra alternativa comumente usada é a correspondência de nome de host. Essa solução é imperfeita porque os usuários podem alterar o nome do host do endpoint para um valor fora do padrão.

Em casos de canto como esses, a prova DHCP e a opção 55 de Lista de Solicitações de Parâmetro DHCP podem ser usadas como um método alternativo para criar o perfil desses dispositivos. O campo Parameter Request List no pacote DHCP pode ser usado para imprimir a impressão digital de um sistema operacional de endpoint, como um IPS (Intrusion Prevention System, sistema de prevenção de intrusão), que usa uma assinatura para corresponder a um pacote. Quando o sistema operacional do ponto final envia um pacote de descoberta ou solicitação de DHCP no fio, o fabricante inclui uma lista numérica de opções de DHCP que pretende receber do servidor DHCP (roteador padrão, Servidor de Nome de Domínio (DNS), Servidor TFTP, etc.). A ordem pela qual o cliente DHCP solicita essas opções do servidor é bastante exclusiva e pode ser usada para imprimir a impressão digital de um sistema operacional de origem específico. O uso da opção Parameter Request List não é tão exato quanto a string HTTP User-Agent, no entanto, é muito mais controlado do que o uso de nomes de host e outros dados definidos estaticamente.

**Note**: A opção DHCP Parameter Request List não é uma solução perfeita porque os dados que produz dependem do fornecedor e podem ser duplicados por vários tipos de dispositivos.

Antes de configurar as regras de perfil do ISE, use as capturas do Wireshark de um endpoint/Switched Port Analyzer (SPAN) ou as capturas de despejo do Transmission Control Protocol (TCP) no ISE para avaliar as opções da Lista de Solicitações de Parâmetro no pacote DHCP (se presente). Esta captura de exemplo exibe as opções de Lista de Solicitações de Parâmetro DHCP para um Windows 10.

|    | boot                            | þ                                                               |                      |                        |          |        |       |            |             |               |
|----|---------------------------------|-----------------------------------------------------------------|----------------------|------------------------|----------|--------|-------|------------|-------------|---------------|
| No |                                 | Time                                                            | Source               | Destination            | Protocol | Length | Info  |            |             |               |
|    | 10                              | 83 55.281036                                                    | 0.0.0                | 255.255.255.255        | DHCP     | 342    | DHCP  | Discover - | Transaction | ID 0xc629c12d |
| L  | 16                              | 45 70.718403                                                    | 0.0.0.0              | 255.255.255.255        | DHCP     | 342    | DHCP  | Discover - | Transaction | ID 0xc629c12d |
| <  |                                 |                                                                 |                      |                        |          |        |       |            |             |               |
|    | Relay agent IP address: 0.0.0.0 |                                                                 |                      |                        |          |        |       |            |             |               |
|    | 0                               | lient MAC addres                                                | s: IntelCor_26:eb:9f | (b4:96:91:26:eb:9f)    |          |        |       |            |             |               |
|    | 0                               | lient hardware a                                                | ddress padding: 0000 | 0000000000000000       |          |        |       |            |             |               |
|    | 5                               | Server host name                                                | not given            |                        |          |        |       |            |             |               |
|    | E                               | Boot file name no                                               | ot given             |                        |          |        |       |            |             |               |
|    | 1                               | Magic cookie: DHC                                               | P                    |                        |          |        |       |            |             |               |
|    | > (                             | Option: (53) DHCP                                               | Message Type (Disco  | ver)                   |          |        |       |            |             |               |
|    | > (                             | Option: (61) Clie                                               | ent identifier       |                        |          |        |       |            |             |               |
|    | > (                             | Option: (12) Host                                               | Name                 |                        |          |        |       |            |             |               |
|    | > (                             | Option: (60) Vend                                               | lor class identifier |                        |          |        |       |            |             |               |
|    | × (                             | Option: (55) Para                                               | meter Request List   |                        |          |        |       |            |             |               |
|    | Length: 14                      |                                                                 |                      |                        |          |        | _     |            |             |               |
|    |                                 | Parameter Request List Item: (1) Subnet Mask                    |                      |                        |          |        |       |            |             |               |
|    |                                 | Parameter Requ                                                  | est List Item: (3) R | outer                  |          |        |       |            |             |               |
|    |                                 | Parameter Requ                                                  | est List Item: (0) D | Domain Name            |          |        |       |            |             |               |
|    |                                 | Parameter Requ                                                  | est list Item: (IJ)  | Perform Router Discove |          |        |       |            |             |               |
|    |                                 | Parameter Requ                                                  | est List Item: (33)  | Static Route           |          |        |       |            |             |               |
|    |                                 | Parameter Requ                                                  | est List Item: (43)  | Vendor-Specific Inform | ation    |        |       |            |             |               |
|    |                                 | Parameter Requ                                                  | est List Item: (44)  | NetBIOS over TCP/IP Na | me Serve | r      |       |            |             |               |
|    |                                 | Parameter Requ                                                  | est List Item: (46)  | NetBIOS over TCP/IP No | de Type  |        |       |            |             |               |
|    |                                 | Parameter Request List Item: (47) NetBIOS over TCP/IP Rode Type |                      |                        |          |        |       |            |             |               |
|    |                                 | Parameter Requ                                                  | est List Item: (119) | Domain Search          | · · · ·  |        |       |            |             |               |
|    |                                 | Parameter Requ                                                  | est List Item: (121) | Classless Static Rout  | e        |        |       |            |             |               |
|    |                                 | Parameter Requ                                                  | est List Item: (249) | Private/Classless Sta  | tic Rout | e (Mic | rosof | t)         |             |               |
|    |                                 | Parameter Requ                                                  | est List Item: (252) | Private/Proxy autodis  | covery   |        |       |            |             |               |
|    | × (                             | Option: (255) End                                               |                      |                        |          |        |       |            |             |               |

A string da Lista de Solicitações de Parâmetro que resulta é gravada no seguinte formato separado por vírgulas: 1, 3, 6, 15, 31, 33, 43, 44, 46, 47, 119, 121, 249, 252. Use este formato ao configurar condições de criação de perfil personalizadas no ISE.

A seção de configuração demonstra o uso de condições de criação de perfil personalizadas para corresponder a estação de trabalho Windows 10 em uma **estação de trabalho Windows10**.

# Configurar

 Faça login na GUI do administrador do ISE e navegue para Política > Elementos de política > Condições > Criação de perfil. Clique em Adicionar para adicionar uma nova condição de criação de perfil personalizada. Neste exemplo, estamos usando as impressões digitais da Lista de Solicitações de Parâmetro do Windows 10. Consulte o Fingerbank.org para obter uma lista completa dos valores da Lista de Solicitações de Parâmetro.

**Note**: A caixa de texto **Valor do atributo** pode não exibir todas as opções numéricas e talvez seja necessário rolar com o mouse ou o teclado para exibir a lista completa.

| Profiler Conditions | Profiler Condition Li | st > New Profiler Condition |             |                                           |
|---------------------|-----------------------|-----------------------------|-------------|-------------------------------------------|
| Exception Actions   | Profiler Condi        | tion                        |             |                                           |
| NMAP Scan Actions   |                       |                             |             |                                           |
| Allowed Protocols   | * Name                | Windows10-DHCPOption55_1    | Description | DHCP Option 55 Parameter Request List for |
|                     |                       |                             |             | Windows 10.                               |
|                     | * Type                | DHCP 🗸 🗸                    |             |                                           |
|                     | * Attribute Name      | dhcp-parameter-request-li 🗸 |             |                                           |
|                     | * Operator            | EQUALS ~                    |             |                                           |
|                     | * Attribute Value     | 1, 3, 6, 15, 31, 33, 43, 44 |             |                                           |
|                     | System Type           | Administrator Created       |             |                                           |

2. Com as condições personalizadas definidas, navegue para Política > Criação de perfil > Políticas de criação de perfil para modificar uma política de criação de perfil atual ou para configurar uma nova. Neste exemplo, as políticas padrão de Estação de Trabalho, Microsoft-Workstation, Windows10-Workstation são editadas para incluir as novas condições de Lista de Solicitações de Parâmetro. Adicione uma nova condição composta à regra de política de perfil Workstation, Microsoft-Workstation, Windows10-Workstation como mostrado abaixo. Modifique o fator de certeza conforme necessário para alcançar o resultado de criação de perfil desejado.

| Overview Ext Id Sources Networ                                        | rk Devices Endpoint Classif             | ication Node Config                                                     | Feeds Manual Scans Po                         | licy Elements Profiling Policies |
|-----------------------------------------------------------------------|-----------------------------------------|-------------------------------------------------------------------------|-----------------------------------------------|----------------------------------|
| < 12 (%)                                                              | * Name<br>Policy Enabled                | Workstation                                                             | Description Policy for Workstatio             | ns                               |
| WYSE-Device                                                           | * Minimum Certainty Factor              | 10                                                                      | (Valid Range 1 to 65535 )                     |                                  |
| ChromeBook-Workstati                                                  | * Exception Action                      | NONE                                                                    | ~                                             |                                  |
| FreeBSD-Workstation                                                   | * Network Scan (NMAP) Action            | NONE                                                                    | ~                                             |                                  |
| > 🛃 Linux-Workstation                                                 | Create an Identity Group for the policy | • Yes, create matching Identity (                                       | Broup                                         |                                  |
| > 🔀 Macintosh-Workstati                                               | Parent Policy                           | <ul> <li>No, use existing Identity Group</li> <li>***NONE***</li> </ul> | bhierarchy                                    |                                  |
| <ul> <li>Microsoft-Workstatio</li> <li>OpenBSD-Workstation</li> </ul> | * Associated CoA Type                   | Global Settings                                                         | ~                                             |                                  |
| > Sun-Workstation                                                     | System Type                             | Administrator Modified                                                  |                                               |                                  |
| > 🔀 Xerox-Device                                                      | Rules                                   |                                                                         |                                               |                                  |
| 🔀 Z-Com-Device                                                        |                                         |                                                                         |                                               |                                  |
| ZTE-Device                                                            | If Condition Windows10-DHCPO            | ption55_1 V Then Cert                                                   | ainty Factor Increases ${}^{\scriptstyle}$ 10 |                                  |
| > 🔀 Zebra-Device                                                      | If Condition OS_X_MountainLion          | n-WorkstationRule1Check2 V                                              | Then Certainty Factor Increases $\sim$        | 30 🚳 🗸                           |

| Overview    | Ext Id Sources                                                         | Network Devices     | Endpoint Classifi           | cation Node Config                               | Feeds              | Manual          | Scans            | Policy Elements             | Profiling Policies |
|-------------|------------------------------------------------------------------------|---------------------|-----------------------------|--------------------------------------------------|--------------------|-----------------|------------------|-----------------------------|--------------------|
| <           |                                                                        | * Name              |                             | Microsoft-Workstation                            | D                  | escription      | Generic policy   | for Microsoft workstation   |                    |
|             | WYSE-Device                                                            | Policy Enable       | d                           |                                                  |                    |                 |                  |                             |                    |
| × 4         | Workstation                                                            | al attained         |                             | 10                                               | (Malid Day         |                 | ,                |                             | 111.               |
| E D         | ChromeBook-worksta                                                     | ati - Minimum C     | ertainty Factor             | 10                                               | (valid Ran         | ge i to 65535   | )                |                             |                    |
| E >         | Linux-Workstation                                                      | * Exception #       | Action                      | NONE                                             | ~                  |                 |                  |                             |                    |
| >           | Macintosh-Worksta                                                      | * Network Sc        | an (NMAP) Action            | NONE                                             | ~                  |                 |                  |                             |                    |
| ~           | Microsoft-Workstati                                                    | io Create an Ide    | entity Group for the policy | <ul> <li>Yes, create matching Identi</li> </ul>  | ity Group          |                 |                  |                             |                    |
|             | 🖂 Vista-Workstation                                                    | -                   |                             | <ul> <li>No, use existing Identity Gr</li> </ul> | roup hierarchy     |                 |                  |                             |                    |
|             | K Windows10-Workst                                                     | Parent Policy<br>a1 |                             | Workstation                                      |                    |                 |                  |                             |                    |
|             | K Windows7-Worksta                                                     | * Associated        | CoA Type                    | Global Settings                                  | ~                  |                 |                  |                             |                    |
|             | 🔀 Windows8-Worksta                                                     | tio System Type     |                             | Cisco Provided                                   |                    |                 |                  |                             |                    |
|             | K WindowsXP-Workst                                                     | ar<br>Rules         |                             |                                                  |                    |                 |                  |                             |                    |
| E           | G OpenBSD-Workstation                                                  | n                   |                             |                                                  |                    |                 |                  |                             |                    |
| >           | Sun-Workstation                                                        | If Cond             | ition Windows10-DHCPO       | ption55_1 🗸 Then C                               | Certainty Factor I | ncreases $\sim$ | 10               |                             |                    |
| >           | 🔀 Xerox-Device                                                         | If Cond             | ition Microsoft-Workstation | n-Rule4-Check1 🗸 Th                              | en Certainty Fa    | ctor Increases  | × 10             | ŵ                           | ~                  |
|             |                                                                        |                     |                             |                                                  |                    |                 |                  |                             |                    |
| Overview    | Ext Id Sources                                                         | Network Devices     | Endpoint Classifi           | cation Node Config                               | Feeds              | Manual          | Scans            | Policy Elements             | Profiling Policies |
| EQ          |                                                                        | Profiler Po         | icy                         |                                                  |                    |                 |                  |                             |                    |
| < 1         | 8                                                                      | \$                  |                             |                                                  | -                  |                 |                  |                             |                    |
| <u>19</u>   | NIGE DEVICE                                                            | * Name              |                             | Windows10-Workstation                            | C                  | Description     | Policy for Micro | osoft Windows 10 workstatio | n                  |
| ~ 🗷         | Workstation                                                            | Policy Enable       | đ                           |                                                  |                    |                 |                  |                             | lh.                |
| 8           | ChromeBook-Workstat                                                    | ti<br>* Minimum Ce  | ertainty Factor             | 20                                               | (Valid Ran         | ige 1 to 65535  | )                |                             |                    |
| 8           | FreeBSD-Workstation                                                    | * Exception A       | ction                       | NONE                                             | ~                  |                 |                  |                             |                    |
| >           | Linux-Workstation                                                      | Exception A         | 0.001                       |                                                  |                    |                 |                  |                             |                    |
| >           | Macintosh-Workstat                                                     | i * Network Sc      | an (NMAP) Action            | NONE                                             | ~                  |                 |                  |                             |                    |
| ~           | Microsoft-Workstatio                                                   | Create an Ide       | ntity Group for the policy  | <ul> <li>Yes, create matching Identi</li> </ul>  | ity Group          |                 |                  |                             |                    |
| , i         | Vista-Workstation                                                      |                     |                             | <ul> <li>No, use existing Identity Gr</li> </ul> | roup hierarchy     |                 |                  |                             |                    |
| Ľ           | Windows10-Worksta                                                      | * Parent Polic      | У                           | Microsoft-Workstation                            | ~                  |                 |                  |                             |                    |
|             | Windows7-Workstati                                                     | * Associated        | СоА Туре                    | Global Settings                                  | $\sim$             |                 |                  |                             |                    |
|             | Windows8-Workstat                                                      | System Type         |                             | Administrator Modified                           |                    |                 |                  |                             |                    |
|             | Mindows VD-Workets                                                     |                     |                             |                                                  |                    |                 |                  |                             |                    |
|             | WindowsXP-Worksta                                                      |                     |                             |                                                  |                    |                 |                  |                             |                    |
|             | WindowsXP-Workstation OpenBSD-Workstation                              | Rules               |                             |                                                  |                    |                 |                  |                             |                    |
|             | WindowsXP-Workstation OpenBSD-Workstation Sun-Workstation Veroy-Device | Rules               | tion Windows 10. DUCDOw     | ation55.1 V Theory                               | Certainty Easter 1 | nerasee         | < 20             |                             | 1                  |
| ×<br>><br>× | WindowsXP-Workstation OpenBSD-Workstation Sun-Workstation Com-Device   | Rules               | tion Windows10-DHCPO;       | ption55_1 ∨ Then C                               | Certainty Factor I | ncreases 🗸      | 20               | @~                          |                    |

Note: Use a <u>Command Lookup Tool (somente clientes registrados) para obter mais</u> informações sobre os comandos usados nesta seção.

### Verificar

#### Passo 1-

Navegue até ISE > Operations > Live Logs . A 1ª autenticação corresponde à Política de autorização desconhecida e o acesso limitado é fornecido ao ISE . Depois que o dispositivo tem o perfil , o ISE dispara CoA e outra solicitação de autenticação é recebida no ISE e corresponde ao novo perfil - Windows10 Workstation .

| ≡ Cisco ISE                                                                                     |                          |                                                    | Operations · RADII                                                                        | Evaluation Mode 16 Days                         | Q (0)                                                                                  |                                                                                                    |                                                                                                    |                             |
|-------------------------------------------------------------------------------------------------|--------------------------|----------------------------------------------------|-------------------------------------------------------------------------------------------|-------------------------------------------------|----------------------------------------------------------------------------------------|----------------------------------------------------------------------------------------------------|----------------------------------------------------------------------------------------------------|-----------------------------|
| Live Logs Live Sessions                                                                         |                          |                                                    |                                                                                           |                                                 |                                                                                        |                                                                                                    |                                                                                                    |                             |
| Misconfigured Supplicants ()                                                                    | Misconfigured            | d Network Devices 🕕                                |                                                                                           | RADIUS Drops                                    | O                                                                                      | Client Stopped Responding 🕕                                                                                                    |                                                                                                    | Repeat Co                   |
| 0                                                                                               |                          | 0                                                  |                                                                                           | 0                                               |                                                                                        | 0                                                                                                    |                                                                                                    | C                           |
|                                                                                                 |                          |                                                    |                                                                                           |                                                 |                                                                                        | Refresh                                                                                                    | Show                                                                                                    | Within                      |
| 🖓 Befrash 🔄 Deset Denest Counts 🕕 Fin                                                           | urt To 🖂                 |                                                    |                                                                                           |                                                 |                                                                                        | Never ~                                                                                                    | Latest 20 records 🗸                                                                                     | Last 5 minu                 |
| ව Refresh ා Reset Repeat Counts ා to Exp<br>Time Status                                         | ort To ∨<br>Details Repe | eat Identity                                       | Endpoint ID                                                                               | Identity Gro                                    | Endpoint Profile                                                                       | Authorization Policy                                                                                                    | Latest 20 records ~                                                                                     | Last 5 minu<br><b>Filte</b> |
| Ø Refresh ⊕ Reset Repeat Counts ⊕ Exp<br>Time Status<br>X                                       | Details Repe             | ldentity                                           | Endpoint ID                                                                               | Identity Gro                                    | Endpoint Profile                                                                       | Never ~                                                                                                    | Latest 20 records ~ Authorization Profiles Authorization Profiles                                       | Last 5 minu<br>7 Filte      |
| ✓ Refresh     Seset Repeat Counts     ① Exp       Time     Status       ×                       | Details Repe             | Identity Identity dot1xuser                        | Endpoint ID<br>Endpoint ID<br>B4:96:91:26:E8:9F                                           | Identity Gro                                    | Endpoint Profile<br>Endpoint Profile<br>Windows10-Workstellon                          | Never         ~           Authorization Policy                                                                                                    | Latest 20 records ~<br>Authorization Profiles<br>PermitAccess                                           | Last 5 minu<br>V Filte      |
| C Refresh     S Reset Repeat Counts     ① Exp       Time     Status       ×                     | Details Repe             | Identity Identity Identity dot1xuser dot1xuser     | Endpoint ID<br>Endpoint ID<br>84:96:91:26:E8:9F<br>84:96:91:26:E8:9F                      | Identity Group<br>Identity Group<br>Workstation | Endpoint Profile<br>Endpoint Profile<br>Windows10-Workstation<br>Windows10-Workstation | Never         ~           Authorization Policy                                                                                                    | Latest 20 records ~<br>Authorization Profiles<br>Authorization Profiles<br>PermitAccess<br>PermitAccess | Last 5 minu<br><b>Filte</b> |
| C Refresh         S Reset Repeat Counts         ① Exp           Time         Status           × | Details Repe             | tat Identity<br>Identity<br>dot1xuser<br>dot1xuser | Endpoint ID<br>Endpoint ID<br>84:96:91:26:E8:9F<br>84:96:91:26:E8:9F<br>84:96:91:26:E8:9F | Identity Group<br>Identity Group<br>Workstation | Endpoint Profile<br>Endpoint Profile<br>Windows10-Workstation<br>Windows10-Workstation | Never            Authorization Policy            Authorization Policy            Switch >> Microsoft_workstation            Switch >> Microsoft_workstation | Latest 20 records ~<br>Authorization Prof<br>Authorization Profiles<br>PermitAccess<br>PermitAccess     | Last 5 minu<br>Filte        |

#### Passo 2-

Use esta seção para confirmar se a sua configuração funciona corretamente.

- Navegue até Context Visibility > Endpoints, pesquise no endpoint e clique em edit.
- Confirme se EndPointPolicy é Window10-Workstation e se os valores dhcp-parameterrequest-list correspondem aos valores de condição configurados anteriormente.

|                                                                                                    | <b>≡ Cisco</b> ISE          |                       |                                   |         | Context Visibility · Endpoints |  |  |  |  |
|----------------------------------------------------------------------------------------------------|-----------------------------|-----------------------|-----------------------------------|---------|--------------------------------|--|--|--|--|
| Endpoints > B4:96:91:26:EB:9F                                                                                                    |                             |                       |                                   |         |                                |  |  |  |  |
| B4:96:91:26:EB:9F 🖸 🗹 🖾                                                                                                    |                             |                       |                                   |         |                                |  |  |  |  |
| MAC Address: B4:96:91:26:EB:9F<br>Username: dot1xuser<br>Endpoint Profile: Windows10-Workstation<br>Current IP Address:<br>Location: Location → All Locations |                             |                       |                                   |         |                                |  |  |  |  |
|                                                                                                    | Applications                | Attributes            | Authentication                    | Threats | Vulnerabilities                |  |  |  |  |
|                                                                                                    | General Attributes          |                       |                                   |         |                                |  |  |  |  |
|                                                                                                    | Description                 |                       |                                   |         |                                |  |  |  |  |
|                                                                                                    | Static Assignment           | false                 |                                   |         |                                |  |  |  |  |
|                                                                                                    | Endpoint Policy             | Windows10-Workstation | n                                 |         |                                |  |  |  |  |
|                                                                                                    | Static Group Assignment     | false                 |                                   |         |                                |  |  |  |  |
|                                                                                                    | Identity Group Assignment   | Workstation           |                                   |         |                                |  |  |  |  |
|                                                                                                    |                             |                       |                                   |         |                                |  |  |  |  |
|                                                                                                    | User-Fetch-User-Name        | dot1xuser             |                                   |         |                                |  |  |  |  |
|                                                                                                    | User-Name                   | dot1xuser             |                                   |         |                                |  |  |  |  |
|                                                                                                    | UserType                    | User                  |                                   |         |                                |  |  |  |  |
|                                                                                                    | allowEasyWiredSession       | false                 |                                   |         |                                |  |  |  |  |
|                                                                                                    | dhcp-parameter-request-list | 1, 3, 6, 15, 31, 3    | 3, 43, 44, 46, 47, 119, 121, 249, | 252     |                                |  |  |  |  |
|                                                                                                    |                             |                       |                                   |         |                                |  |  |  |  |

### Troubleshoot

Esta seção fornece as informações que você pode usar para solucionar problemas de sua

configuração.

- Verifique se os pacotes DHCP chegaram aos nós de política do ISE que executam a função de criação de perfil (com endereço auxiliar ou SPAN).
- Use a ferramenta Operations > Troubleshoot > Diagnostic Tools > General Tools > TCP
   Dump? para executar nativamente capturas de despejo de TCP da GUI de administrador do ISE.
- Ative abaixo as depurações no nó PSN do ISE -nsf-nsf-session-Diretório de sessão leveprofiler-runtime-AAA
- Profiler.log, prrt-server.log e lsd.log mostram informações relevantes.
- Consulte o banco de dados de impressão digital DHCP <u>Fingerbank.org</u> para obter uma lista atual de opções de Lista de Solicitações de Parâmetro.
- Certifique-se de que os valores corretos da Lista de Solicitações de Parâmetro estejam configurados nas condições de criação de perfil do ISE. Algumas das strings mais usadas incluem:

Note: Consulte <u>Informações Importantes sobre Comandos de Depuração antes de usar</u> <u>comandos</u> debug.

### Análise de log

++Habilitar abaixo das depurações no nó PSN do ISE -

-nsf

-nsf-session

-Diretório de sessão leve

-profiler

-runtime-AAA

++Autenticação inicial

++prrt-server.log

++Solicitação de acesso recebida no nó do ISE

Radius,2020-12-29 06:35:19.377,DEBUG,0x7f1cdcbd2700,cntx=0001348461,sens=isee30primary/30 97791910/625,CallingStationID=B4-96-91-26-EB-9F,**RADIUS PACKET: Code=1(AccessRequest)** Identifier=182 Length=285

++ISE corresponde ao perfil\_desconhecido

AcsLogs,2020-12-29 06:35:19.473,DEBUG,0x7f1cdc7ce700,cntx=0001348476,sens=isee30primary/3 97791910/625,CPMSessionID=0A6A270B00000018B44013AC,user=dot1xuser,CallingStationID= B4-96-91-26 EB-9F, **AuthorizationPolicyMatchedRule=Unknown\_Profile**, EapTunnel=EAP-FAST, EapAuthentication=EAP-MSCHAPv2, UserType=User, CPMSessionID=0A6A270B0000018B44 013AC, EndPointMACAaddress=B4-96-91-26-EB-9F, ++ISE envia a aceitação de acesso com acesso limitado

Radius,2020-12-29 06:35:19.474,DEBUG,0x7f1cdc7ce700,cntx=0001348476,sens=isee30-primary/397

791910/625,CPMSessionID=0A6A270B0000018B44013AC,user=dot1xuser,CallingStationID=B4-96-91-26-EB-9F PACOTE RADIUS: **Code=2(AccessAccept)** Identifier=186 Length=331

++ISE recebeu a atualização de relatório com as informações de DHCP

Radius,2020-12-29 06:35:41,464,DEBUG,0x7f1cdcad1700,cntx=0001348601,sens=isee30primary/397 791910/627,CPMSessionID=0A6A270B0000018B44013AC,CallingStationID=B4-96-91-26-EB-9F,PACOTE RADIUS: **Code=4(AccountingRequest)** Identifier=45 Length=381

[1] Nome de usuário - valor: [dot1xuser]

[87] NAS-Port-Id - valor: [GigabitEthernet1/0/13]

[26] cisco-av-pair - valor: [dhcp-option=

[26] cisco-av-pair - valor: [audit-session-id=0A6A270B0000018B44013AC]

++ISE Envia Resposta Contábil

Radius,2020-12-29 06:35:41.472,DEBUG,0x7f1cdc5cc700,cntx=0001348601,sens=isee30primary/397 791910/627,CPMSessionID=0A6A270B0000018B44013AC,user=dot1xuser,CallingStationID=B4-96-91-26-EB-9F,PACOTE RADIUS: **Código=5(AccountingResponse)** Identificador=45 Comprimento=20,RADIUSHandler.cpp:2216

++Profiler.log

++Depois que a Atualização de Contabilidade é recebida com a opção DHCP dhcp-parameterrequest-list , o ISE começa a criar o perfil do dispositivo

2020-12-29 06:35:41.470 DEBUG [SyslogListenerThread][]

cisco.profiler.probes.radius.SyslogDefragmenter -:::- **parseHeader inBuffer=**<181>Dec 29 06:35:41 isee30-primary CISE\_RADIUS\_Accounting 000000655 2 0 2020-12-29 06:35:41.467 +00:00 000 234376 3002 AVISO **Radius-Contabilidade: Atualização de watchdog de contabilidade RADIUS**, ConfigVersionId=99, Device IP Address=10.106.39.11, UserName=dot1xuser, RequestLatency=6, NetworkDeviceName=Sw, User-Name=dot1xuser, NAS-IP-Address=10.106 39.11, NAS-Port=50113, Classe=CACS:0A6A270B0000018B44013AC:isee30primary/397791910/625, Call-Station-ID=A0-EC-F9-3C-82-0D, Calling-Station-ID=B4-96-91-26-EB-9F, Identificador NAS=Switch, Acct-Status-Type=Intercalar-Atualizar, Acct-Delay-Time=0, Acct-Input-Octets=174, Acct t-Output-Octets=0, Acct-Session-Id=000000b, Acct-Authentic=Remota, Acct-Input-Packets=1, Acct-Output-Packets=0, Event-Timestamp=1609341899, NAS-Port-Type=Ethernet, Porta-Id=GigabitEthernet1/0/13, **cisco-avpair=dhcp-option=dhcp-parameter-request-list=1\, 3\, 6\, 15\, 31\, 33\, 43\, 44\, 46\, 47\, 119\, 121\, 249\, 252, cisco-av-pair=audit-session-id=0A6A270B0000018B44013AC,** cisco-avpair=method=dot1x,

2020-12-29 06:35:41.471 DEBUG [RADIUSParser-1-thread-2][] cisco.profiler.probes.radius.RadiusParser -:::- Sensor 1 do IOS analisado: dhcp-parameter-request-list=[1, 3, 6, 15, 31, 33, 43, 44, 46, 47, 119, 121, 249, 252]

Atributo:cisco-av-pair value:dhcp-option=dhcp-parameter-request-list=1\, 3\, 6\, 15\, 31\, 33\, 43\, 44\, 46\, 47\, 119\, 121\, 249\, 252, audit-session-id=0A6A270B0000018B44013AC, method=dot1x

Atributo:dhcp-parameter-request-list value:1, 3, 6, 15, 31, 33, 43, 44, 46, 47, 119, 121, 249, 252

2020-12-29 06:35:41.479 DEBUG [RMQforwarder-4][] cisco.profiler.infrastructure.cache.AbstractEndpointCache -:B4:96:91:EB:9F:1241 3370-49a0-11eb-b713-1a99022ed3c5:ProfilerCollection:- **Proprietário deste Mac: B4:96:91:26:EB:9F é isee30-primary.anshsinh.local** 

2020-12-29 06:35:41.479 DEBUG [RMQforwarder-4][] cisco.profiler.infrastructure.probemgr.Forwarder -:B4:96:91:26:EB:9F:124133 70-49a0-11eb-b713-1a99022ed3c5:ProfilerCollection:- **proprietário atual do ponto final B4:96:91:26:EB:9Fis isee30primary.anshsinh.local e o código de mensagem é 300000 2** 

2020-12-29 06:35:41.479 DEBUG [RMQforwarder-4][] cisco.profiler.infrastructure.probemgr.Forwarder -:B4:96:91:26:EB:9F:124133 70-49a0-11eb-b713-1a99022ed3c5:ProfilerCollection:- o raio de origem do endpoint é verdadeiro

++Novo atributo

2020-12-29 06:35:41.480 DEBUG [RMQforwarder-4][] cisco.profiler.infrastructure.probemgr.Forwarder -:B4:96:91:26:EB:9F:124133 70-49a0-11eb-b713-1a99022ed3c5:ProfilerCollection:- **Novo atributo: dhcp-parameter-request-list** 

2020-12-29 06:35:41.482 DEBUG [RMQforwarder-4][] cisco.profiler.infrastructure.probemgr.Forwarder -:B4:96:91:26:EB:9F:124133 70-49a0-11eb-b713-1a99022ed3c5:ProfilerCollection:- Conjunto de atributos modificados do ponto de extremidade:

2020-12-29 06:35:41.482 DEBUG [RMQforwarder-4][] cisco.profiler.infrastructure.probemgr.Forwarder -:B4:96:91:26:EB:9F:124133 70-49a0-11eb-b713-1a99022ed3c5:**ProfilerCollection:- dhcp-parameter-request-list,** 

++Diferentes regras correspondem a diferentes fatores de certeza

2020-12-29 06:35:41.484 DEBUG [RMQforwarding-4][] cisco.profiler.infrastructure.profile.ProfilerManager -:B4:96:91:26:EB:9F:124133 70-49a0-11ebb713-1a99022ed3c5:**Criação de perfil:- Política Intel-Dispositivo combinada B4:96:91:26:EB:9F** (certeza 5)

2020-12-29 06:35:41.485 DEBUG [RMQforwarding-4][] cisco.profiler.infrastructure.profile.ProfilerManager -:B4:96:91:26:EB:9F:124133 70-49a0-11ebb713-1a99022ed3c5:**Criação de perfil:- Estação de trabalho de política combinada B4:96:91:26:EB:9F (certeza 10)** 

2020-12-29 06:35:41.486 DEBUG [RMQforwarding-4][] cisco.profiler.infrastructure.profile.ProfilerManager -:B4:96:91:26:EB:9F:124133 70-49a0-11ebb713-1a99022ed3c5:**Criação de perfil:- Política Microsoft-Workstation combinada B4:96:91:26:EB:9F (certeza 10)** 

2020-12-29 06:35:41.487 DEBUG [RMQforwarding-4][] cisco.profiler.infrastructure.profile.ProfilerManager -:B4:96:91:26:EB:9F:124133 70-49a0-11ebb713-1a99022ed3c5:Criação de perfil:- Política Windows10-Estação de trabalho combinada

#### B4:96:91:26:EB:9F (certeza 20)

++Windows10-Workstation tem o maior fator de certeza de 40 baseado na configuração e, portanto, ele escolhe como o Perfil de endpoint para o dispositivo

2020-12-29 06:35:41.487 DEBUG [RMQforwarding-4][]

cisco.profiler.infrastructure.profile.ProfilerManager -: B4:96:91:26:EB:9F:124133 70-49a0-11ebb713-1a99022ed3c5:Criação de perfil:- **Após analisar a hierarquia de políticas: Endpoint: B4:96:91:26:EB:9F EndpointPolicy:Windows10-Workstation para:40 ExceptionRuleMatched:false** 

2020-12-29 06:35:41.487 DEBUG [RMQforwarding-4][]

cisco.profiler.infrastructure.profile.ProfilerManager -: B4:96:91:26:EB:9F:124133 70-49a0-11ebb713-1a99022ed3c5:Criação de perfil:- Ponto de extremidade B4:96:91:26:EB:9F Política correspondente alterada.

2020-12-29 06:35:41.489 DEBUG [RMQforwarding-4][] cisco.profiler.infrastructure.profile.ProfilerManager -:B4:96:91:26:EB:9F:124133 70-49a0-11ebb713-1a99022ed3c5:**Criação de perfil:- Ponto de extremidade B4:96:91:26:EB:9F Grupo de identidade alterado.** 

2020-12-29 06:35:41.489 DEBUG [RMQforwarding-4][] cisco.profiler.infrastructure.profile.ProfilerManager -:B4:96:91:26:EB:9F:124133 70-49a0-11ebb713-1a99022ed3c5:**Criação de perfil:- Definindo a ID do grupo de identidade no endpoint B4:96:91:26:EB:9F - 3b76f840-8c00-11e6 - 996c-525400b48521** 

2020-12-29 06:35:41.489 DEBUG [RMQforwarding-4][] cisco.profiler.infrastructure.profile.ProfilerManager -:B4:96:91:26:EB:9F:124133 70-49a0-11ebb713-1a99022ed3c5:Criação de perfil:- Cache de ponto final de chamada com ponto final com perfil B4:96:91:26:EB:9F, política Windows10-Workstation, política correspondente Windows10-Workstation

2020-12-29 06:35:41.489 DEBUG [RMQforwarding-4][] cisco.profiler.infrastructure.profile.ProfilerManager -:B4:96:91:26:EB:9F:124133 70-49a0-11ebb713-1a99022ed3c5:**Criação de perfil:- Enviando evento para persistir ponto final B4:96:91:26:EB:9F e código de mensagem ep = 3002** 

2020-12-29 06:35:41.489 DEBUG [RMQforwarding-4][] cisco.profiler.infrastructure.profile.ProfilerManager -:B4:96:91:26:EB:9F:124133 70-49a0-11ebb713-1a99022ed3c5:**Perfil:- Ponto de Extremidade B4:96:91:26:EB:9F IdentityGroup / Logical Profile Alterado. Emissão de um CoA condicional** 

2020-12-29 06:35:41.489 DEBUG [RMQforwarding-4][] cisco.profiler.infrastructure.profile.ProfilerManager -:B4:96:91:26:EB:9F:124133 70-49a0-11ebb713-1a99022ed3c5:Criação de perfil:- **CoAEsdecondicionalCom detalhes do endpoint: EndPoint[id=ff19ca00-499f-11eb-b713-1a99022ed3c5,name=<null>]** 

MAC: B4:96:91:26:EB:9F

Atributo:Calling-Station-ID value:B4-96-91-26-EB-9F

Atributo:EndPointMACAddress value:B4-96-91-26-EB-9F

Atributo:Valor do endereço MAC:B4:96:91:26:EB:9F

++Envio de dados para o Diretório da Sessão Lightweight

2020-12-29 06:35:41.489 DEBUG [RMQforwarder-4][] cisco.profiler.infrastructure.probemgr.LSDForwarderHelper -::- Endpoint.B4:96:91:2 6:EB:9F compativel com Windows10-Workstation

2020-12-29 06:35:41.489 DEBUG [RMQforwarder-4][] cisco.profiler.infrastructure.probemgr.LSDForwarderHelper -:::- Enviando evento para ponto final persistente ao adicionar LSD para encaminhador,default adius,padrão B4:96:91:26:EB:9F

++CoA global está selecionada como Reauth

2020-12-29 06:35:41.489 DEBUG [CoAHandler-52-thread-1][] cisco.profiler.infrastructure.profile.CoAHandler -:B4:96:91:EB:9F:9fe 38b30-43ea-11eb-b713-1a99022ed3c5:**ProfilerCoA:- Tipo de comando CoA global configurado = Reauth** 

2020-12-29 06:35:41.490 DEBUG [RMQforwarder-4][] cisco.profiler.infrastructure.cache.AbstractEndpointCache -:B4:96:91:EB:9F:1241 3370-49a0-11eb-b713-1a99022ed3c5::- Atualização do ponto final - EP de entrada: B4:96:91:26:EB:9FepFonte: RADIUS ProbeSGA: falseSG: Estação de trabalho

2020-12-29 06:35:41.490 DEBUG [RMQforwarder-4][] cisco.profiler.infrastructure.cache.AbstractEndpointCache -:B4:96:91:EB:9F:1241 3370-49a0-11eb-b713-1a99022ed3c5::- Atualizando o ponto final - EP após a mesclagem: B4:96:91:26:EB:9FepFonte: RADIUS ProbeSGA: falseSG:Windows10-Workstation

++ISE corresponde à política para verificar se precisa enviar CoA . O ISE acionará o CoA somente se tiver qualquer política que corresponda à alteração de perfil

2020-12-29 06:35:41.701 DEBUG [CoAHandler-52-thread-1][] cisco.profiler.infrastructure.profile.CoAHandler -:B4:96:91:EB:9F:9fe 38b30-43ea-11eb-b713-1a99022ed3c5:**ProfilerCoA:- Processa toda a política disponível no switch do conjunto de políticas de exceção local, status da política=ENABLED** 

2020-12-29 06:35:41.701 DEBUG [CoAHandler-52-thread-1][] cisco.profiler.infrastructure.profile.CoAHandler -:B4:96:91:EB:9F:9fe 38b30-43ea-11eb-b713-1a99022ed3c5:**ProfilerCoA:- Nome da política : Status da política do switch: HABILITADO** 

2020-12-29 06:35:41.702 DEBUG [CoAHandler-52-thread-1][] cisco.profiler.infrastructure.profile.CoAHandler -:B4:96:91:EB:9F:9fe 38b30-43ea-11eb-b713-1a99022ed3c5:**ProfilerCoA:- Ihsvalue name 6d954800-8bff-11e6-996c-5254 operandoID 42706690-8c00-11e6-996c-525400b48521 rhsvalorename Workstation:Microsoft-Workstation:Windows10-Workstation** 

2020-12-29 06:35:41.933 DEBUG [CoAHandler-52-thread-1][] com.cisco.profiler.api.Util -:B4:96:91:EB:9F:9fe38b 30-43ea-11eb-b713-1a99022ed3c5:**ProfilerCoA:- Condição especificada DISPONÍVEL na Política de Autorização** 

2020-12-29 06:35:41.933 DEBUG [CoAHandler-52-thread-1][] com.cisco.profiler.api.Util -:B4:96:91:EB:9F:9fe38b 30-43ea-11eb-b713-1a99022ed3c5:**ProfilerCoA:- Política de autorização** com política : 42706690-8c00-11e6-996c-525400b48521

++A política de autorização corresponde a essa condição e o CoA é acionado

2020-12-29 06:35:41.935 DEBUG [CoAHandler-52-thread-1][] cisco.profiler.infrastructure.profile.CoAHandler -:B4:96:91:EB:9F:9fe 38b30-43ea-11eb-b713-1a99022ed3c5:**ProfilerCoA:- applyCoa: Descritor criado com base nos atributos RADIUS de endpoint:** 

MAC: [B4:96:91:26:EB:9F]

ID da sessão: [0A6A270B00000018B44013AC]

Servidor AAA: [ISE30-primary] IP: [10.106.32.119]

Interface AAA: [10.106.32.119]

Endereço IP NAD: [10.106.39.11]

ID da porta NAS: [GigabitEthernet1/0/13]

Tipo de porta NAS: [Ethernet]

Tipo de serviço: [Quadro]

Sem fio: [falso]

É VPN: [falso]

É MAB: [falso]

2020-12-29 06:35:41.938 DEBUG [CoAHandler-52-thread-1][] cisco.profiler.infrastructure.profile.CoAHandler -:B4:96:91:EB:9F:9fe 38b30-43ea-11eb-b713-1a99022ed3c5:**ProfilerCoA:- Prestes a ligar para o CoA e IP: 10.106.39.11 para endpoint: Comando CoA B4:96:91:26:EB:9F: Reauth** 

2020-12-29 06:35:41.938 DEBUG [CoAHandler-52-thread-1][] cisco.profiler.infrastructure.profile.CoAHandler -:B4:96:91:EB:9F:9fe 38b30-43ea-11eb-b713-1a99022ed3c5:**ProfilerCoA:- Aplicação de CoA-REAUTH pelo servidor AAA: 10.106.32.119 via Interface: 10.106.32.119 ao NAD: 10.106.39.11** 

2020-12-29 06:35:41.949 DEBUG [SyslogListenerThread][] cisco.profiler.probes.radius.SyslogDefragmenter -::- parseHeader inBuffer=<181>Dez 290 6:35:41 isee30-primary CISE\_Passed\_Authentications 000000656 2 1 StepData=2=( porta = 1700 \, tipo = Cisco CoA ), CoASourceComponent=Profiler, CoAReason=Alteração no grupo de identidade de ponto final /policy/logical profile que são usados em políticas de autorização, CoAType=Reauthentication - last, Network Device Profile=Cisco,

++prrt-server.log

AcsLogs,2020-12-29

06:35:41.938,DEBUG,0x7f1c6ffcb700,cntx=0001348611,Log\_Message=[2020 12-29 06:35:41.938 +00:00 000234379 80006 INFORMAÇÕES Perfil: O Profiler está acionando a Alteração da Solicitação de Autorização, ConfigVersionId=99, EndpointCoA=Reauth, EndpointMacAddress=B4:96:91:26:EB:9F, EndpointNADAddress=10.106.39.11, EndpointPolicy=Windows10-Workstation, EndpointProperty=Service-Type=Framed\,MessageCode=3002\,EndPointPolicyID=42706690-8c00-11e6-996c-525400b 48521\,UseCase=\,NAS-Port-Id=GigabitEthernet1/0/13\,NAS-Port-Type=Ethernet\,Response=\{User-Name=dot1xuser\;

#### DynamicAuthorizationFlow,2020-12-29 06:35:41,939,DEBUG,0x7f1cdc3ca700,cntx=0001348614,[DynamicAuthorization Fluxo::onLocalHttpEvent] Comando CoA recebido:

<Reauthenticate id="39c74088-52fd-430f-95d9-a8fe78eaa1f1" type="last">

#### <session serverAddress="10.106.39.11">

<identifierAttribute name="UseInterface">10.106.32.119</identifierAttribute>

<identifierAttribute name="Calling-Station-ID">B4:96:91:26:EB:9F</identifierAttribute>

<identifierAttribute name="NAS-Port-Id">GigabitEthernet1/0/13</identifierAttribute>

<identifierAttribute name="cisco-av-pair">audit-sessionid=0A6A270B0000018B44013AC</identifierAttribute>

<identifierAttribute name="ACS-Instance">COA-IP-TARGET:10.106.32.119</identifierAttribute>

</session>

</Reautenticar>

++CoA enviado -

RadiusClient,2020-12-29 06:35:41,943,DEBUG,0x7f1ccb3f3700,cntx=0001348614,sns=39c740 88-52fd-430f-95d9-a8fe78eaa1f1,CallingStationID=B4:96:91:26:EB:9F, PACOTE RADIUS: **Código=43 (CoARequest)** Identificador=27 Comprimento=225

[4] NAS-IP-Address - valor: [10.106.39.11]

[31] Calling-Station-ID - valor: [B4:96:91:26:EB:9F]

[87] NAS-Port-Id - valor: [GigabitEthernet1/0/13]

[26] cisco-av-pair - valor: [assinante:comando=reautenticar]

[26] cisco-av-pair - valor: [audit-session-id=0A6A270B0000018B44013AC]

RadiusClient,2020-12-29 06:35:41,947,DEBUG,0x7f1cdcad1700,cntx=0001348614,sns=39c7408 8-52fd-430f-95d9-a8fe78eaa1f1,CallingStationID=B4:96:91:26:EB:9F, PACOTE RADIUS: **Code=44 (CoAACK)** Identificador=27

++Nova solicitação de acesso

Radius,2020-12-29 06:35:41.970,DEBUG,0x7f1cdc6cd700,cntx=0001348621,sens=isee30primary/397 791910/628,CallingStationID=B4-96-91-26-EB-9F,PACOTE RADIUS: Code=1(AccessRequest) Identifier=187 Length=285

++ISE corresponde ao novo perfil de autorização correspondente à Política de endpoint do

dispositivo de endpoint

AcsLogs,2020-12-29 06:35:42.060,DEBUG,0x7f1cdcad1700,cntx=0001348636,sens=isee30-primary

397791910/628,CPMSessionID=0A6A270B00000018B44013AC,user=dot1xuser,CallingStationID=B4-96-91-26 -EB-9FIdentityPolicyMatchedRule=Padrão,

AuthorizationPolicyMatchedRule=Microsoft\_workstation, EapTunnel=EAP-FAST, EapAuthentication=EAP-MSCHAPv2, UserType=User, CPMSessionID=0A6A270B0000 108B44013AC, EndPointMACAddress=B4-96-91-26-EB-9F, PostureAssessmentStatus=Não Aplicável, EndPointMatchedProfile=Windows10-Workstation,

++Aceitação de acesso enviada -

Radius,2020-12-29 06:35:42,061,DEBUG,0x7f1cdcad1700,cntx=0001348636,sens=isee30primary/397 791910/628,CPMSessionID=0A6A270B0000018B44013AC,user=dot1xuser,CallingStationID=B4-96-91-26-EB-9F,PACOTE RADIUS: **Code=2(AccessAccept)** Identifier=191 Length=340

### Informações Relacionadas

- Banco de dados de impressão digital DHCP Fingerbank.org
- Suporte Técnico e Documentação Cisco Systems